## MANUAL FOR SETTING UP A DIRECT DEBIT

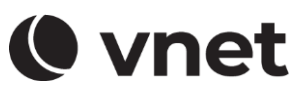

To set up a direct debit, it is necessary to log in to the VNET Customer Zone at www.vnet.sk.

## **1. LOG IN TO THE ZONE.VNET.SK PORTAL**

Type the link into your internet browser: <u>http://zone.vnet.sk</u>

| () vnet                                                             |  |
|---------------------------------------------------------------------|--|
| Client zone                                                         |  |
| Language<br>응답 English                                              |  |
| Login name                                                          |  |
| Password                                                            |  |
| Forgot your password?<br>Don't have a client zone account? Sign Up. |  |
| Login                                                               |  |
|                                                                     |  |

Enter the login name and password to the VNET Customer Zone, which were delivered to you by email. I case you do not have a login name and password for the customer zone available, click on "Create your account". For repeated sending of the name and password, you should have prepared your Contract number and the e-mail address you provided in the Contract. After filling in the required data, you will be sent an e-mail with your login name and password.

#### 2. SETTING UP A DIRECT DEBIT

After successfully logging in to the VNET Customer Zone, click on the "Direct debit payments" tab in the left menu (step 1). In the next step, click on "Set up SEPA direct debit" (step 2).

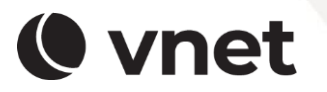

VNET a.s. Černyševského 48, 851 01, Bratislava

# MANUAL FOR SETTING UP A DIRECT DEBIT

| vnet                                           |                          |
|------------------------------------------------|--------------------------|
| Contracts                                      | Direct debits            |
| E Invoices                                     | SEPA Direct Debits       |
| Manuals                                        | CID: SK48ZZZ7000000470   |
| My profile                                     | Set up SEPA Direct Debit |
| Direct debits                                  |                          |
| Authorized message                             |                          |
| Manage persons                                 | 2.                       |
| Access keys                                    |                          |
| FAQ                                            |                          |
| - System status                                |                          |
| Your sales contact                             |                          |
| Obchodne odd.<br>0800 24 24 24<br>vnet@vnet.sk |                          |
| wietgwietsk -                                  |                          |

() vnet

Continue by confirming the "Continue to TrustPay" option (step 3.).

| vnet                                             |                                                                                                    | Language 🔻                                            |
|--------------------------------------------------|----------------------------------------------------------------------------------------------------|-------------------------------------------------------|
| SEPA DIRECT                                      | DEBIT SET-UP                                                                                                    |                                                       |
| Clicking on the butto<br>requested to fill in ye | on below, you will be redirected to TrustPay service in order<br>our personal data that are required for creating your mand | to set-up SEPA Direct Debit service. You will be ate. |
| The table below con                              | tains details of client record which the newly created manda                                                                | ate will be associated with.                          |
| CLIENT ID                                        | NAME AND SURNAME                                                                                                    | FULL ADDRESS                                          |
| Please, keep                                     | o in mind, that first direct debit paymant could be proce<br>Continue to TrustPay                                           | ssed 3 days after mandate is created.                 |
| Please, keep                                     | © 2015 Vnet a.s. All Rights Reser                                                                                           | ved. 3.                                               |
| Please, keep                                     | © 2015 Vnet a.s. All Rights Reser                                                                                           | ved. 3.                                               |

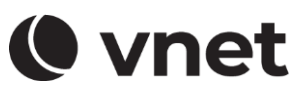

Fill in the required data in the white boxes and select the required checkboxes. In the next step, confirm the option "Sign the mandate".

|             | (vnet                  |  |  |
|-------------|------------------------|--|--|
| Debtor name | Street name and number |  |  |
|             |                        |  |  |
| Email       | City                   |  |  |
| IBAN        | Postal code            |  |  |
|             |                        |  |  |
| BIC         | Country                |  |  |
|             | ~                      |  |  |
|             |                        |  |  |
|             | Next                   |  |  |
| provid      | ed by <b>TrustPay</b>  |  |  |
|             |                        |  |  |

Your Mandate has been successfully registered. Click "Download" to save and / or print the mandate, click "Continue" to continue.

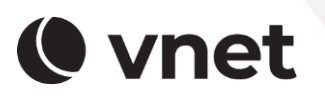

VNET a.s. Černyševského 48, 851 01, Bratislava

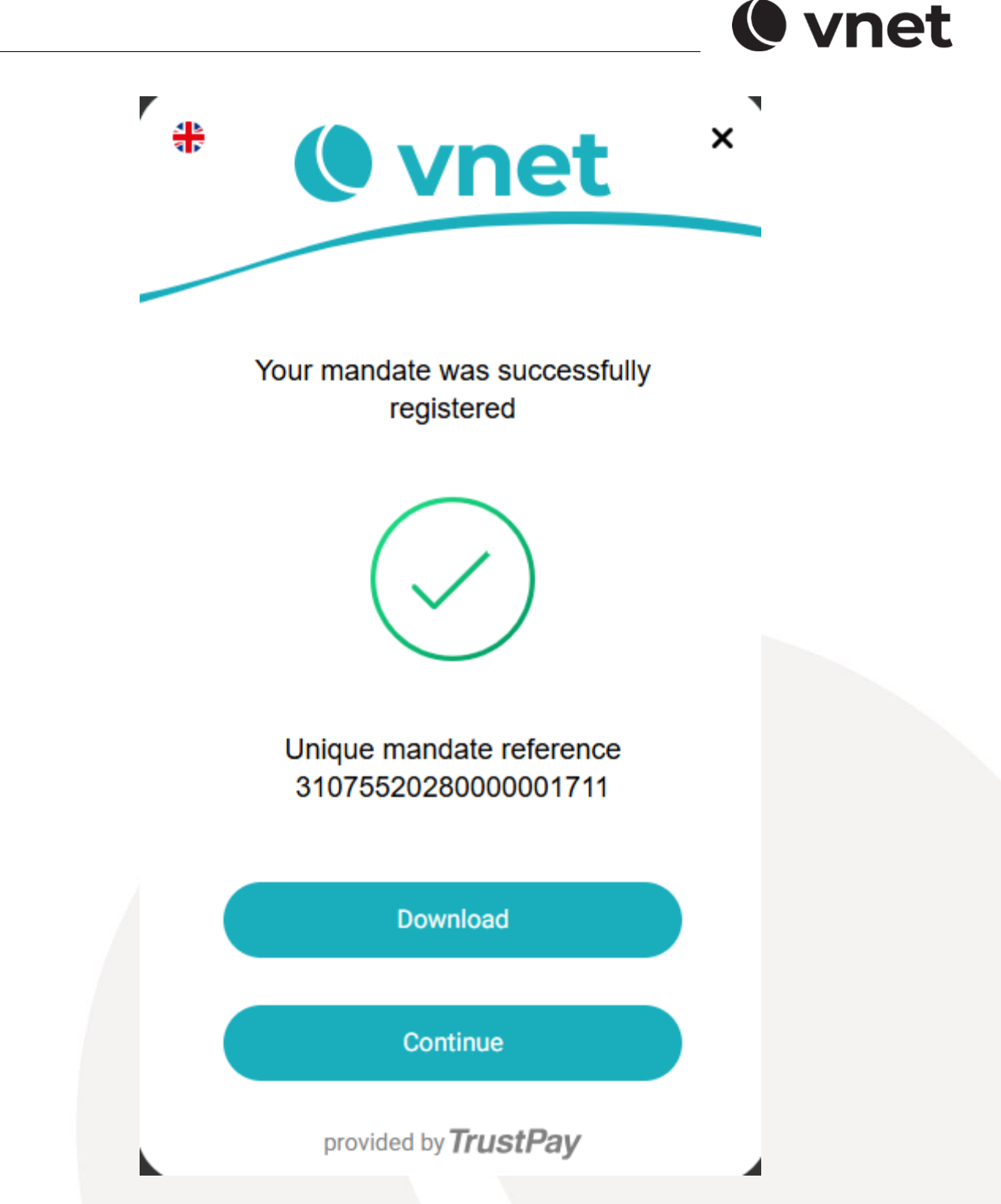

The establishment of your Mandate is successfully completed.

Log in again to the VNET Customer Zone at zone.vnet.sk. In the "Direct debit payments" tab, you will find the **CID and UMR data** that you will need to set up a SEPA direct debit. In the next step, log in to your internet banking and follow the instructions and manual of your bank for setting up SEPA direct debit. Enter "CORE" for the direct debit type or scheme. We recommend that you set

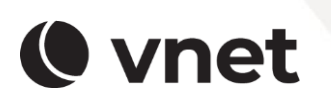

VNET a.s. Černyševského 48, 851 01, Bratislava

## MANUAL FOR SETTING UP A DIRECT DEBIT

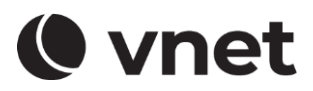

up direct debit no later than 3 days after your invoice is issued. Direct debit payments are made before the invoice is due, it is seven days after the invoice is issued, as the bank needs some time to process the payments.

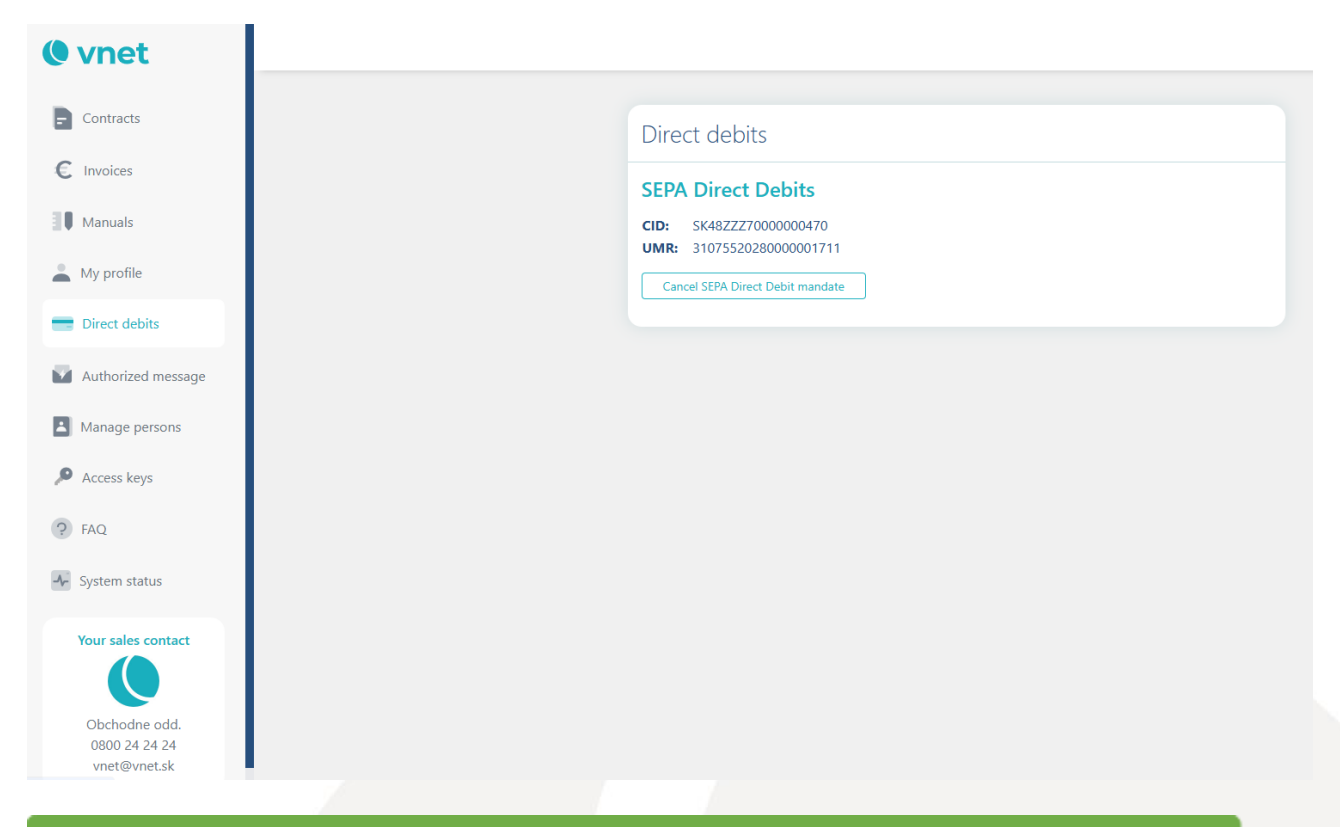

In case of any questions. please contact our Customer service. Your VNET team.

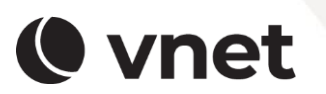

VNET a.s. Černyševského 48, 851 01, Bratislava